國立岡山農工圖書館英文電子書使用說明

岡山農工圖書館英文電子書登入途徑:

- 1. 岡農圖書館: <u>http://libbase.ksvs.khc.edu.tw/webopac/</u>
- 2. 上方選單中選擇:特色館藏

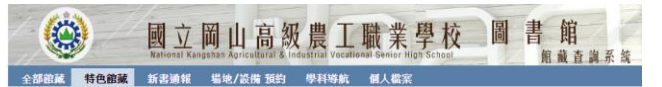

3. 進入特色館藏後選擇[英文電子書]

| 特色館藏                           |                         |  |  |  |  |
|--------------------------------|-------------------------|--|--|--|--|
| ·【繪本區】                         |                         |  |  |  |  |
| ·【漫畫】                          |                         |  |  |  |  |
| ・【視聽資料】                        |                         |  |  |  |  |
| ・【英文圖書區】                       |                         |  |  |  |  |
| <ul> <li>【英文電子書】EBS</li> </ul> | COhost eBook Collection |  |  |  |  |

4. 點選有興趣的電子書:

| (               | National Ka                                         | 岡山高級農                                                                                                    | L 職            | 業<br>募             | L校 圖         | 書館        | 和系統    |
|-----------------|-----------------------------------------------------|----------------------------------------------------------------------------------------------------|----------------|--------------------|--------------|-----------|--------|
| HOMM L          | · 特色語紙 · 子子子:<br>本次數論歷史: 約約數論歷史: 約約要                | 「「「「」」」<br>「「「」」「「」」」<br>「「」」「「」」」<br>「」」「」」<br>「」」「」」                                                                                                    |                | 人偏孫                |              |           |        |
| <b>211</b> 200- | Bac<br>AND 资料版 -全部把新运料 AND 把我                       | k 安全部時間 MRNH MRNH MRNH I MRNH MRNH MRNH MRNH MRNH MRNH MRNH MRNH                                                                                                    | 1入3135)唐<br>1月 | n 1830/05          | . 💳          |           |        |
|                 | <b>就试学 *</b> 全                                      | ener of the state of the state | 101 © 17-1     | - 418              | 對亞洋重 •       | 在結果中重調    |        |
|                 | <b>夏讷</b> 松列酸:100 年夏:50 接貢都                         | :2頁 會約第1頁                                                                                                    | A+1-           | 瓦下                 | EEm 1 #5 #1  |           |        |
|                 | <b>斑名</b> ●                                         | 作者/出版者+                                                                                                    | 出版年春           | *(@#####           | 胞林地(已外值/這款)+ | 宗言狱+      | 202次数+ |
|                 | he return of the horse                              | HvucksJz/Cricket Media, do<br>[2018]                                                                                                    |                | EBSCOhost<br>eBook |              | 599.6655  | 28     |
|                 | that causes itches? :Q&A                            | WadeLizzy/Criket Media                                                                                                    | 2015           | EBSCOhost<br>eBook |              | 614.59579 | 5      |
|                 | rhy in the cold does your snot sta<br>ripping? :QBA | t.<br>WadeLizzy/Criket Media                                                                                                    | 2015           | EBSCOhost<br>eBook |              | 616.21    | 1      |

 進入頁面後先從右上角登入(輸入學號及密碼), 之後到左下角點選[點此閱讀電子書]

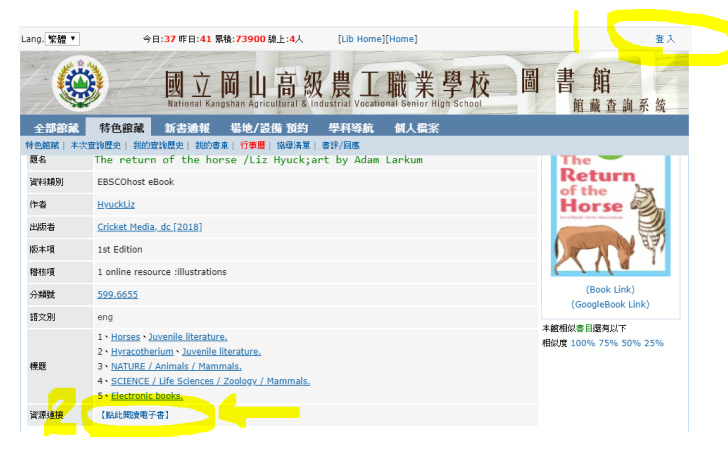

6. 進到頁面捲至下方點選[start],可直接閱讀或進入頁面左側免費下載檔案(點選後方 2 符號),

閱讀並完成學習單,可選取單字並按右鍵搜尋中文翻譯:

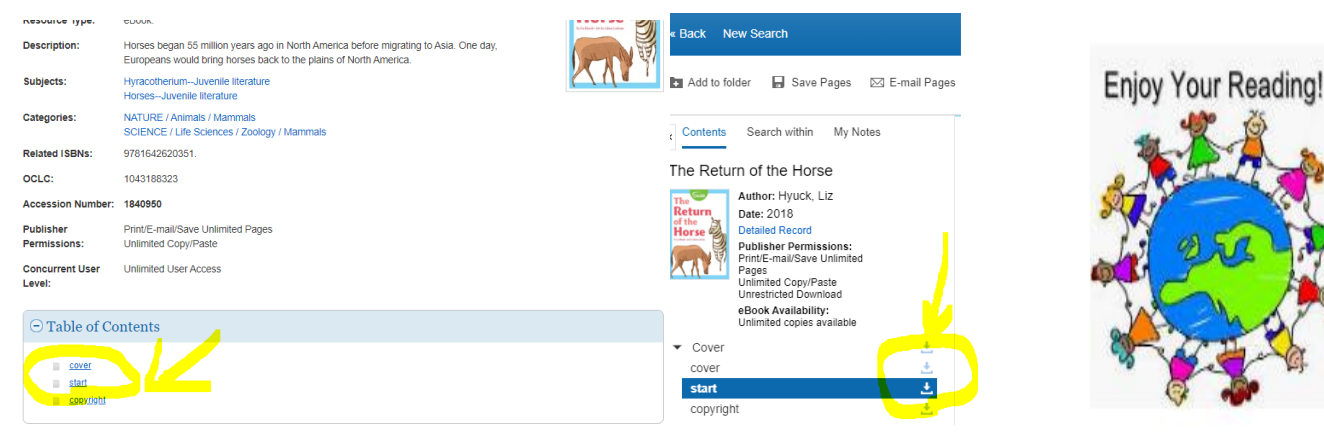